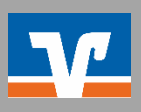

## Anbieter "Klarna"

Bitte loggen Sie sich zunächst in der Klarna-App ein.

- 1. Klicken Sie auf "Profil" rechts unten und wählen Sie anschließend die Einstellungen über das Zahnrad-Symbol rechts oben.
- 2. Wählen Sie die Option "Zahlungsarten" unter dem Menüpunkt "Shopping" aus.
- 3. Bearbeiten Sie dort Ihre Kontodaten.